# RFID READER Manager

# **USER'S MANUAL**

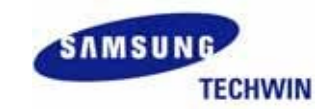

www.samsungtechwin.co.kr

# **Revision History**

| Date | Version | Description | Author |
|------|---------|-------------|--------|
|      |         |             |        |
|      |         |             |        |
|      |         |             |        |

# **Table of Contents**

| 1. | Introduction1.1Overview1.2Installation1.3RFRM Configuration                                                    | 4<br>4<br>4<br>5                 |
|----|----------------------------------------------------------------------------------------------------|----------------------------------|
| 2. | Main View and Pull-Down Menus2.1Pull-Down Menu2.2Tool Bar2.3Tag Information Table2.4Information2.5User Command | 6<br>6<br>7<br>7<br>8<br>9       |
| 3. | Reader Connect Setting3.1Serial Port Setting3.2TCP/IP Setting                                                  | 10<br>10<br>10                   |
| 4. | Reader Setting4.1General Setting4.2ISO 18000-6B Setting4.3EPC C1 Gen2 Setting4.4Test Mode4.5Command Button     | 11<br>11<br>13<br>14<br>15<br>16 |
| 5. | Reader Control5.1External I/O5.2ISO 18000-6B Memory5.3EPC C1 Gen2 Memory                                       | 18<br>18<br>19<br>20             |
| 6. | Firmware Upgrade                                                                                               | 22                               |
| 7. | Command Alias                                                                                                  | 23                               |
| 8. | Channel Setup<br>8.1 Channel Setup Overview<br>8.2 Filter<br>8.3 Logger                                        | 25<br>25<br>25<br>26             |

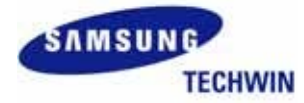

# **User Manual**

# 1. Introduction

# 1.1 Overview

RFRM is a GUI application that functions on JAVA-based platform, and is developed to test and manage RFID Reader produced by Samsung Techwin.

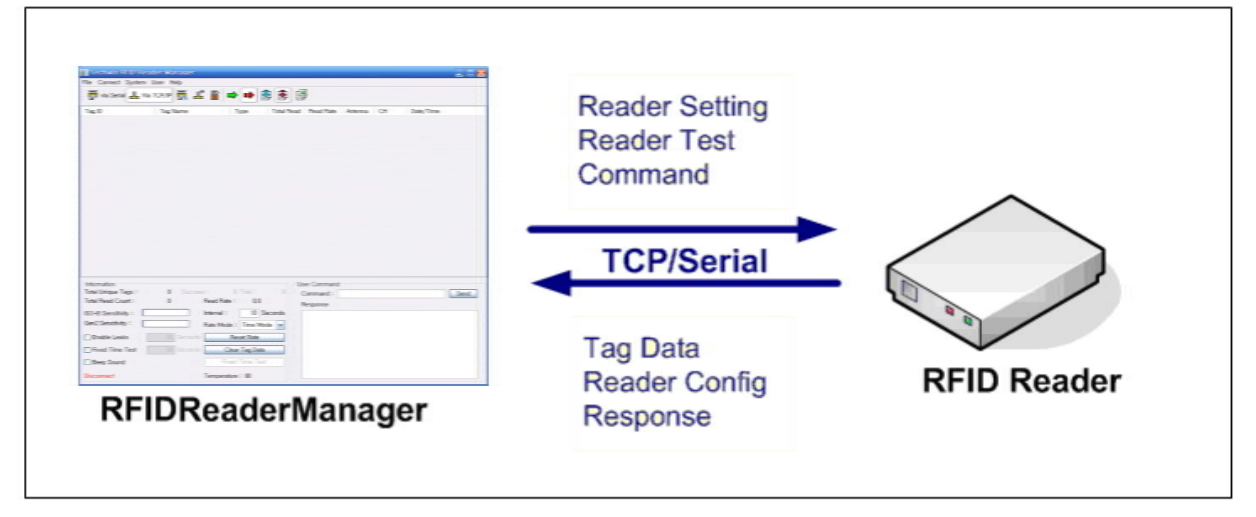

Followings are functions that RFRM provides.

- ₿ Displaying tag data
- ₩ Parsing tag data
- ₩ Setting/ Reset RFID Reader
- **#** Selecting tag protocol
- # Transmitting control command to RFID Reader

# 1.2 Installation

When an installing file that suits to platform is selected and executed, as seen below, an installing wizard program will be run. Then, once pressing the "Next" button with each step and selecting "installation folder," the RFID Reader Manager will be installed.

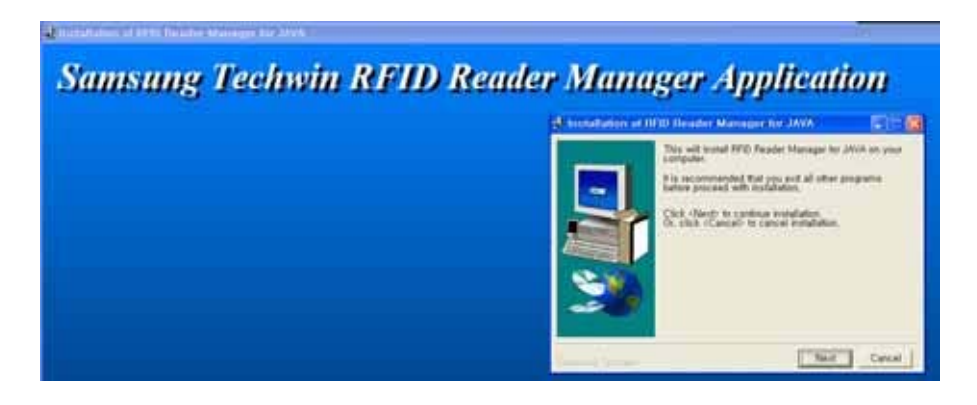

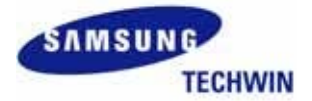

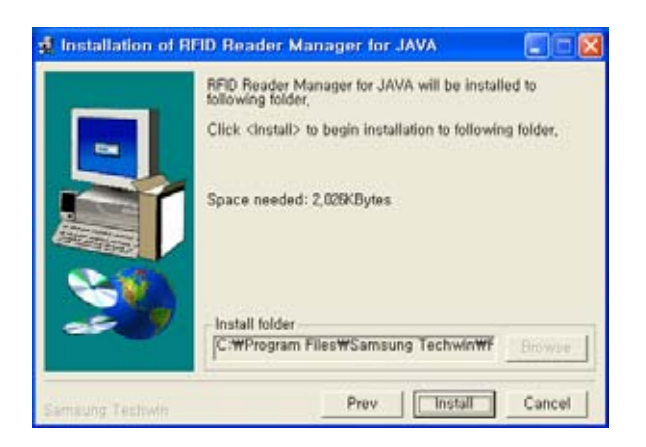

#### 1.3 **RFRM Configuration**

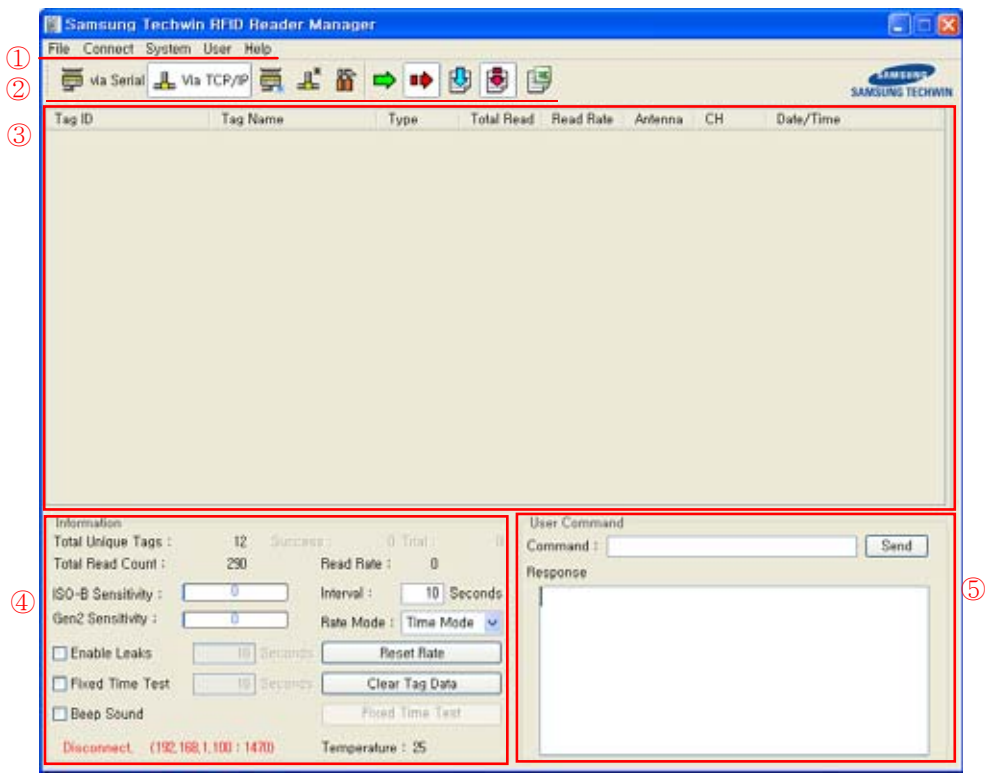

Screen composition of RFRM is as follows:

- 1) Pull Down Menu File, Connect System, User, Help.
- 2 Toolbar frequently used command should be transmitted to icons.
- ③ Tag Information Table it displays information on the tag.
- ④ Information all options usable for simple statistical information and tag are set.
- <sup>(5)</sup> User Command Hex command, Alias, and Macro are transmitted, and response from reader is displayed.

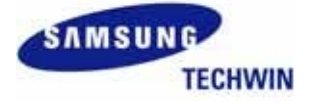

www.samsungtechwin.co.kr

#### 📓 Samsung Techwin RFID Reader Manager File Connect System User Help SAMSUNG TECHWI 📮 via Serial 🔔 Via TCP/IP 🚎 👫 🌇 📫 📫 🛂 🕏 📳 Total Read Tag ID Tag Name Read Rate CH Date/Time Type Antenna E0044063CD000000 E0044053CD000000 0420-14:15:24 ISO68 46 000133820DD9014035050003 00013382DDD9014035050003 GEN2 47 4,1 56 44 0420-14:15:23 000100042006020710160900 000100042006020710160900 000000042006020710161700 000000042006020710161700 GEN2 GEN2 0420-14:15:22 0420-14:15:21 47 110000042006020710161600 110000042006020710161600 GEN2 47 0420-14:15:21 001100042006020710161500 001100042006020710161500 00000042006020710091800 00000042006020710091800 GEN2 GEN2 0420-14:15:21 0420-14:15:22 10 Ιā 48 44 000000042006020710161200 000000042006020710161200 GEN2 15 14 44 0420-14:15:22 1.5 111100042006020710161100 111100042006020710161100 000000042006020710161300 00000042006020710161300 GEN2 GEN2 0420-14:15:22 0420-14:15:22 0420-14:15:22 14 44 44 00000042006020710161000 00000042006020710161000 111100002006020710161400 111100002006020710161400 GEN2 44 GEN: 0.6 1 44 0420-14:15:22 Information User Command Total Unique Tags : 12 Command : Send 206 Read Bate : 20.6 Total Read Count : Response Interval : 10 Seconds ISO-B Sensitivity : 0420-14:15:18 \* Start/Stop Reading \* true Response : 7E01010004A3011000B27F Gen2 Sensitivity : Rate Mode : Time Mode 🛩 D420-14:15:14 \* Frequency Hopping Mode \* true Enable Leaks Reset Rate Response : 7E01010004A3005100F27F 0420-14:15:14 \* Frequency Set \* true Fixed Time Test Clear Tag Data Response : 7E01010004A3005000F37F Beep Sound 0420-14:15:14 \* Protocol Select \* true Connect (192,168,1,100 : 1470) Temperature : 25 3

# 2. Main View and Pull-Down Menus

#### 2.1 Pull-Down Menu

File Connect System User Help

RFRM menu is made up of total 5 main menus as above diagram: File, Connect, System, User, Help. The sub-menu items for each menu are as followings.

File Menu

| Save Reader Setup | Saves what is set on the Reader setup menu as xml file.         |
|-------------------|-----------------------------------------------------------------|
| Load Reader Setup | Retrieves what Reader Setup sets from xml file.                 |
| Save Excel        | Contents is saved as excel format on the tag information table. |
| Exit              | End RFRM.                                                       |

#### Connect Menu

| Connect via Serial  | Sets connection as serial port. |
|---------------------|---------------------------------|
| Connect via TCP/IP  | Sets connections with TCP/IP.   |
| Serial Port Setting | Sets serial port.               |
| TCP/IP Setting      | Sets TCP/IP.                    |

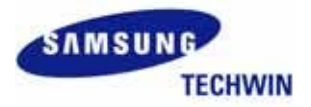

# System Menu

| Reader Setting   | Sets all functions on the reader.                                       |
|------------------|-------------------------------------------------------------------------|
| Reader Control   | Controls external I/O or reads or records ISO18000-6B, or EPC Gen2 tag. |
| System Reset     | Resets the reader.                                                      |
| Firmware Upgrade | Upgrades firmware on the reader.                                        |

# User Menu

| Command Alias | Sets alias or macro on hex command. |
|---------------|-------------------------------------|
| Channel Setup | Sets filter and logger.             |

# 2.2 Tool Bar

| 🛒 via Serial 🖺 Via TCP/IP 🚎 👫 🌇 🔿 🗉 | • 🛂 🛃 🗳 |  |
|-------------------------------------|---------|--|
|-------------------------------------|---------|--|

The tool bars on the RFRM is made up of following types, and each function per icon is as follows.

| 🛒 via Serial | Connect to the reader through serial port                 |
|--------------|-----------------------------------------------------------|
| 📕 Via TCP/IP | Connect to the reader through TCP/IP.                     |
|              | Set serial port.                                          |
| *            | Set IP and port.                                          |
|              | Set a variety of options on the reader.                   |
| ⇒            | Connect to the reader.                                    |
| ••           | Disconnect from the reader.                               |
| ₽            | Start reading the tag.                                    |
|              | Stop reading the tag.                                     |
|              | Save contents as excel file on the tag information table. |

# 2.3 Tag Information Table

On the tag information table of main screen, all RF tags detected by RFID Reader are displayed. The tag data are expressed with following items.

- Tag ID tag ID (If clicked, it is moved to the corresponding tag's memory handling screen right away.)
- Tag Name tag ID is displayed and, when enable leak is checked, depending on setting time, it is displayed as "No Tag."
- Type tag type (ISO 18000-6B, EPC C1 GEN2)
- Total Read the number of read corresponding tags.

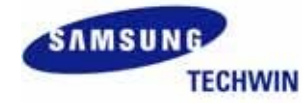

- Read Rate the number that tag reads during interval time
- Success the number that the corresponding tag reads in the most recent time.
- Trial the number of trials to read a corresponding tag in the most recent time.
- Success Ratio the most successful read rate of corresponding tag in the most recent time (Success/Trial)
- Antenna RFID Reader antenna number (1~4) that tag reads
- CH the channel that tag is read.
- Date/Time the last time the tag is read. (MMDD-hh:mm:ss)

## 2.4 Information

#### **Total Unique Tag**

It shows the number of read tags. If clear tag button is pressed, the value is initialized.

#### **Total Read Count**

It shows total number of read tag data. Missing tag data by enable leaks is not included.

#### **Rate Mode**

Followings are all items, that shows on the list with am method to calculate tag speed, and their calculating methods.

- time mode total number of read tag data is divided by interval time.
- trial mode the number of trial time for RFID Reader to read tag data and successfully read count, calculating rate

#### Rate

It shows information of how many tag data is read per second within interval time. It displays when rate mode is time mode.

#### **Success Ratio**

It is an item when rate mode is trial mode, and it displays how successfully tag data is read with what success rate. It is displayed as percentage that count value divided by trial value.

#### Success

When rate mode is trial mode, it is displayed and means total sum of success value of tag data.

#### Trial

When rate mode is trial mode, it displays and it is total sum of trial value of tag data.

#### Interval

It sets interval time to calculate rate. For example, if interval value is set to 10, it shows tag data speed for 10 seconds.

#### **ISO6B** Sensitivity

Average value of ISO-B type tags shows average sensitivity value divided by 0~10 steps.

#### **GEN2** Sensitivity

Average sensitivity value of GEN2 type tags shows value divided by 0~10 steps.

#### **Enable Leaks**

When "enable leaks" checkbox is selected, for an unread tag during corresponding hour is marked its tag name as "No Tag."

# **Fixed Time Test**

If fixed time test checkbox is selected, test time and starting button become activated and it can test tag data to read for a particular intervals. When start fixed time reader test button is clicked, the test begins, and value of tag information table and value of total unique tags and total read count rate become initialized.

#### **Reset Rate**

Total tags read from tag information table and value from read rate column become initialized to zero, and total count and rate value on the main menu reset to zero.

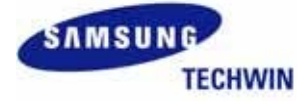

#### **Clear Tag Data**

Delete tag information table.

# **Beep Sound**

If "Beep Sound" checkbox is selected, beep alarms when tag data is read.

# Temperature

It displays temperatures on the reader.

# 2.5 User Command

#### Command

Right after command is input as Hex String, Alias, or Macro on the input control, the command is transmitted to the connected RFID Reader when the "Send" button is pressed.

#### Response

Response packet from the RFID Reader regarding the received command is displayed.

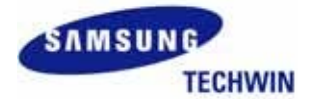

# 3. Reader Connect Setting

# 3.1 Serial Port Setting

The serial port is set as COM port, or baud rate.

| b Reader Seri | ial 🔳 🗖 🔀 |
|---------------|-----------|
| Port COM1 🗸   |           |
| Port Setting  |           |
| Baud Rate :   | 115200 👻  |
| Data Bits :   | 8 🗸       |
| Parity Bit :  | None 🔽    |
| Stop Bits :   | 1 🗸       |
| Ok            | Cancel    |

- Port COM port is selected on the host.
- Baud Rate sets communication speed.
- Data Bits sets data bit.
  Parity Bit sets parity bit.
- Stop Bit sets stop bit.

#### 3.2 **TCP/IP Setting**

IP and port are set on the reader.

| 🍲 Reader IP Setup 🛛 🗖 🔀 |                  |  |  |
|-------------------------|------------------|--|--|
| TCP/IP Settin           | ng               |  |  |
| Address :               | 192, 168, 1, 100 |  |  |
| Port :                  | 1470             |  |  |
| Ok Cancel               |                  |  |  |

- Address IP Address is set on the Reader.
- Port Port is set on the Reader.

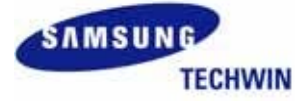

# 4. Reader Setting

### 4.1 General Setting

| 💁 Reader Setup                                                                                                    |                                                                                                    |
|----------------------------------------------------------------------------------------------------|----------------------------------------------------------------------------------------------------|
| General ISO 18000-68 EPC C1 Gen2 Engineering Mode                                                                                                    |                                                                                                    |
| Operate Mode         Transfer :       Continuous         RF :       On         Trial Count(1~250) :       250         Transfer Time(msec) :       100 ▼         External I/O Port       EX1         EX1       EX2 | Frequency Setting<br>Malaysia Hopping Mode: Random<br>America<br>User Specific From: 42 To: 56 To:                                             |
| Antenna Setting<br>ANT1 Sequence: 1 Trial:56 Power: 30<br>ANT2 Sequence: 2 Trial:56 Power: 0<br>ANT3 Sequence: 3 Trial:56 Power: 0<br>ANT4 Sequence: 4 Trial:56 Power: 0                                          | Protocol Setting<br>■ ISO 18000-6B Share(0~100): 100<br>■ EPC C1 Share(0~100): 100<br>■ EPC C1 Gen2 Share(0~100): 100<br>Buzzer<br>■ Buzzer On |
| Available Antenna<br>Serial Setting<br>Baud Rate : 115200  Muiltdrop Address : 2                                                                                                    | Communication<br>Communication Mode : Ethernet                                                                                                 |
| Save Register Factory Reset Get from Reader                                                                                                    | Send to Reader Ok                                                                                                    |

#### **OP Mode Setting**

It decides work mode of RFID Reader.

- Transfer Polled, Continuous
- Read continuous, polled\_command, polled\_external\_input
- RF On, Off
- Trial Count  $0 \sim 255$
- Transfer Time  $-100 \sim 1000$  msec (100 msec interval)
- External I/O Port it chooses from external I/O Port 1,2, or 3.
- RF Power off Time  $100 \sim 1000$  msec (100 msec interval)

#### **Antenna Setting**

It sets to use antenna  $1 \sim 4$  and their options.

- Sequence sets using order on the antenna
- Trial sets antenna trial count
- Power antenna output power is set.
- Available Antenna searches antenna that is connected with RFID reader.

#### Serial Setting

It sets serial communication speed on the reader.

• Baud Rate – sets communication speed of the reader.

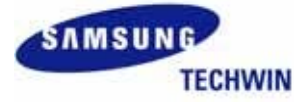

#### www.samsungtechwin.co.kr

• Multi-drop Address – sets multi-drop address.

# **Serial Mode Setting**

Sets frequency channels to use

- From sets "Start" channel
- To sets "End" channel
- Hopping Mode select whether frequency hopping will be at random basis or in a series basis within the selected frequency band (Random, Series).

#### **Protocol Setting**

Sets protocol (ISO 18000-6B, EPC C1, EPC C1 Gen2).

# Buzzer

It turns on and off the buzzer of RFID Reader.

# Communication

The communication method for RFID Reader is set.

• Communication Mode – RS232, Ethernet

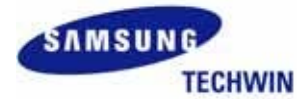

# 4.2 ISO 18000-6B Setting

| General ISO 18000-6B EPC C1 Gen2 Engineering Mode Configuration Filter Se                                                                                                    | tting                                         |
|----------------------------------------------------------------------------------------------------|-----------------------------------------------|
| Image: Second second second | Jumber: 0   elect: Select_EQ   ss: 00  00  00 |
| Reader Data Rate: 40 V Kbits/s<br>Tag Data Rate: 160 V Kbits/s                                                                                                    | 000000000000000000000000000000000000000       |

#### Configuration

ISO18000-6B : sets all functions while protocol works.

- Anti-Collision using anti-collision algorism, it decides whether to read tag.
- Filter Enable decides whether to read selectively read one with specific data when reading tag data
- EPC 1.19 decides whether to apply EPC1.19 protocol
- ID Length decides the length of tag ID (64, 96)
- Modulation Index decides modulation (18, 30, 50, 100)
- Reader Data Rate decides RFID Reader's communication speed (40)
- TAG Data Rate decides tag's communication speed (40, 160)

#### **Filtering Setting**

When tag ID is being read, particular data is selected and it sets options to read.

- Filter Number filter number  $(0 \sim 7)$
- (Un) Selection Select EQ, select GT, select LT, Unselect EQ, Unselect GT, Unselect LT
- Address tag memory address
- Mask it decides bites to compare when tag's memory data and data are compared.
- Data data to compare

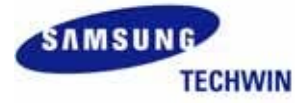

# 4.3 EPC C1 Gen2 Setting

| Configuration                    | Query                                 |
|----------------------------------|---------------------------------------|
| Anti-Collision Enable            | DR : 64/3 🔽 Target : A 🔽              |
| 🗌 Filter Enable                  | Miller Index : 1 Q : 4 🗸              |
| Modulation Tyep : DSB 🛛 👻        | Trext : use pilot tone 🖌              |
| Reader Data Rate: 24 🛛 🚽 uS/Tari | Sel: ALL                              |
| Tag Data Rate : 178 💌 Kbits/s    | Session : SO 👻                        |
| Access Password                  | Filter Setting                        |
| assword : 00000000               | Filter Number : 0 Yeinter : 0         |
|                                  | Target : 000 💌 Length : 04            |
|                                  | Action : 000 🖌 Mask : 00              |
|                                  | Memory Bank : EPC 🚽 🗌 Truncate Enable |
|                                  |                                       |
|                                  |                                       |

#### Configuration

EPC C1 Gen2 sets all functions while protocol functions.

- Anti-Collision decides whether to read tag using anti-collision algorism.
- Filtering while reading tag data, it decides whether to read one with specific data.
- Modulation Type selects type of modulation (DSB, SSB, PR-ACK)
- Reader Data Rate decides communication speed of RFID Reader (24)
- TAG Data Rate decides communication speed of tag (40, 178)

#### **Query Setting**

EPC C1 Gen2 sets all functions while protocol functions.

- DR 8, 64/3
- Miller Index 1, 2, 4, 8
- Trext no pilot tone, use pilot tone
- Sel ALL, ALL, ~SL, SL
- Session  $S0 \sim S3$
- Target A, B
- Q 0 ~ 15

# **Filtering Setting**

When tag ID is read, it sets options to selectively read one with specific data

- Filter Number filter number  $(0 \sim 7)$
- Target 000 ~ 111
- Action 000 ~ 111
- Memory Bank RFU, EPC, TID, User

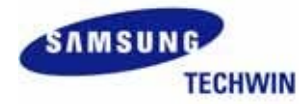

- Pointer starting address of memory to filter tag
- Length the number of data bit to filter
- Mask data bit to filter
- Truncate Enable true, false

#### Access Password

Gen2 tag confirms or changes password.

# 4.4 Engineering Mode

| 👙 Reader Setup                                                            |                                            |
|---------------------------------------------------------------------------|--------------------------------------------|
| General ISO 18000-68 EPC C1 Gen2 Engineering Mode                         |                                            |
| Series Hopping<br>Time: 0,1 V Start CH: 1 V End CH: 1 V<br>Series Hopping | Modulation<br>Modulation On Modulation Off |
| CW Frequency<br>Modulation Index: 100 🗸 %                                 | TX On TX Off                               |
| CH: 1  Data: Low  CW Frequency Down One Channel Up One Channel            | RF RF On RF Off                            |
|                                                                           |                                            |
|                                                                           |                                            |
|                                                                           |                                            |
| Factory Reset Save Register Get from Rea                                  | ader Send to Reader Ok                     |

#### Series Hopping

- When RF frequency is measured, within specific range of frequency, option to send out carrier is set.
- Time  $0.1 \sim 1.0$
- Start Channel starting frequency channel  $(1 \sim 127)$
- End Channel last frequency channel  $(1 \sim 127)$
- Series Hopping Series hopping command is transmitted to RFID Reader.

# **CW Frequency**

CW from corresponding channel is sent out.

- CH frequency channel  $(1 \sim 127)$
- Data LOW, HIGH
- Modulation Index decides modulation (18, 30, 50, 100)
- CW Frequency CW Frequency command is transmitted to RFID Reader.
- Up One Channel increases another channel and CW Frequency command is transmitted to RFID Reader.
- Down One Channel channel is decreases and CW frequency command is transmitted to RFID Reader.

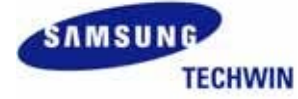

#### **Modulation Setting**

It turns on and off modulation.

- Modulation On
- Modulation Off

#### **TX Setting**

It turns on and off transmitting frequency.

- TX On
- TX Off

#### **RF** Setting

It turns on and off transmitting and receiving frequency.

- RF On
- RF Off

# 4.5 Command Button

## **Factory Reset**

It sets register value that RFID Reader is made at the beginning point.

#### **Save Register**

The register value that current RFID Reader has is saved on the RFID Reader memory.

#### **Get from Reader**

Setting value of RFID Reader is read and shown on the screen. Process of getting from the Reader is executed by General, ISO 18000-6B, 0EPC C1 Gen2, respectively. Response for command is as below following message box.

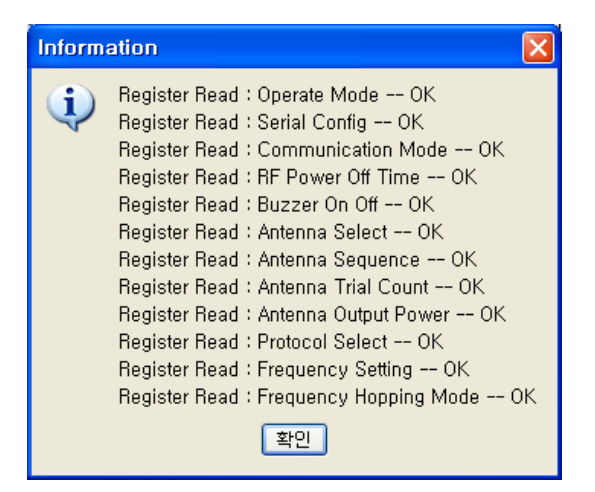

#### Send to Reader

To reflect setting value of the screen on the RFID Reader, commands are transmitted. It is run by unit of General, ISO 18000-6B, and EPC C1 Gen2, respectively. Response for each command is shown as message box below.

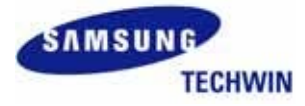

| Inform   | ation 📀                                                                                                    | k |
|----------|----------------------------------------------------------------------------------------------------|---|
| <b>i</b> | Send Command : Operate Mode OK<br>Send Command : Serial Config OK<br>Send Command : Communication Mode OK<br>Send Command : RF Power Off Time OK<br>Send Command : Buzzer On Off OK<br>Send Command : Antenna Select OK<br>Send Command : Antenna Sequence OK<br>Send Command : Antenna Sequence OK<br>Send Command : Antenna Trial Count OK<br>Send Command : Antenna Output Power OK<br>Send Command : Protocol Select OK<br>Send Command : Frequency Setting OK<br>Send Command : Frequency Hopping Mode OK |   |

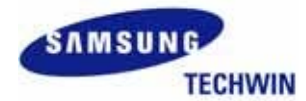

www.samsungtechwin.co.kr

# 5. Reader Control

# 5.1 External I/O

| 👙 Reader Control                                |      |
|-------------------------------------------------|------|
| External I/O ISO 18000-6B Memory EPC C1 Gen2 Me | mory |
| External I/O                                    |      |
| Data: 00 Write to External I/O                  |      |
| Read From External I/O                          |      |
| Product Revision                                |      |
|                                                 |      |
| Get Product Revision                            |      |
|                                                 | Ok   |

Write to External I/O – outputs on the exterior output port

• Data - 1 Byte Data

**Read from External I/O** – it reads status of exterior output port and displays it.

Get Product Revision - RFID Reader's version and serial number are transmitted and are displayed.

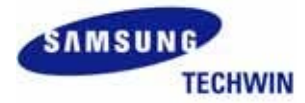

# 5.2 ISO 18000-6B Memory

| 👙 Reader Control                                                                                                    | × |
|----------------------------------------------------------------------------------------------------|---|
| External I/O ISO 18000-6B Memory EPC C1 Gen2 Memory                                                                                                    |   |
| External (/O ISO 18000-68 Memory EPC C1 Gen2 Memory         Memory Handling            • Read • Write • Lock         Tag ID :          Address :          Length :          Data : |   |
| Send Command                                                                                                    |   |
| Ok                                                                                                    |   |

#### **Memory Handling - Read**

Reads data of the corresponding memory address

- ID tag ID
- Address tag memory address  $(0x00 \sim 0xDF)$
- Length the number of bites to be read from the corresponding memory address (below 128 byte)

#### Memory Handling - Write

- Writes corresponding data on the corresponding memory address.
- ID tag ID
- Address tag memory address  $(0x00 \sim 0xDF)$
- Length number of bites to be recorded (below 128 byte)
- Data data to be recorded (below 255 byte)

#### Memory Handling- Lock

Lock on the corresponding memory address.

- ID tag ID
- Address tag memory address  $(0x00 \sim 0xDF)$
- Length the number of bites to lock from the corresponding memory address

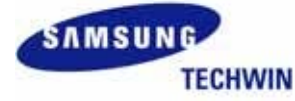

# 5.3 EPC C1 Gen2 Memory

| 👙 Reader Control 📃 🗖 🔀                              |  |  |  |  |
|-----------------------------------------------------|--|--|--|--|
| External I/O ISO 18000-6B Memory EPC C1 Gen2 Memory |  |  |  |  |
| Memory Handling                                     |  |  |  |  |
| ⊙ Read ◯ Write ◯ Lock ◯ Kill                        |  |  |  |  |
| Tag ID: 000000042006020710163800                    |  |  |  |  |
| Memory Bank : RFU 🗸                                 |  |  |  |  |
| Word Pointer :                                      |  |  |  |  |
| Word Count :                                        |  |  |  |  |
| Password :                                          |  |  |  |  |
| Word Data :                                         |  |  |  |  |
| Lock Mask : 000000                                  |  |  |  |  |
| Send Command                                        |  |  |  |  |
| Ok                                                  |  |  |  |  |

# **Memory Handling - Read**

It reads data value of the corresponding memory address.

- ID tag ID
- Memory Bank RFU, EPC, TID, User
- WORD Pointer tag memory address (automatically operated to EVB)
- WORD Count the number of data word that is to be read from corresponding memory address

#### Memory Handling - Write

Corresponding data value is written on the corresponding memory address.

- TAG ID tag ID
- Memory Bank RFU, EPC, TID, User
- WORD Pointer tag memory address (automatically operated to EVB)
- WORD Count the number of data word to be read from the corresponding memory address
- WORD Data the data to record (more than 1 word)

# Memory Handling – Lock

Lock corresponding memory address.

- ID tag ID
- Password Lock 4 bites password
- Lock Mask If the Lock Mask button is clicked, following diagram will pop up. Check each item and press "O.K." button. Then, automatically Lock Mask value of 3 bites is calculated.

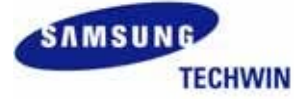

| 👙 Lock Mask Setu  | p 💶 |       |
|-------------------|-----|-------|
|                   | -1- | - 2 - |
| Kill Password :   |     |       |
| Access Password : |     |       |
| EPC Memory :      |     |       |
| TID Memory :      |     |       |
| User Memory :     |     |       |
| Kill Action :     |     |       |
| Access Action :   |     |       |
| EPC Action :      |     |       |
| TID Action :      |     |       |
| User Action :     |     |       |
| ĺ                 | 01  | k     |

- Memory Handling Kill Kills tag ID tag ID Password Kill password 4 bites

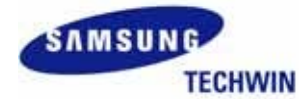

# 6. Firmware Upgrade

| 🌢 열기          |                     |                                        |   |   |   | X        |
|---------------|---------------------|----------------------------------------|---|---|---|----------|
| 검색 위치         | : 🛅 SRU-F           | K0100                                  |   | ~ | 1 |          |
| D<br>Recent   | ■ v200702 ■ v200702 | 224,hex<br>224_DV,hex                  |   |   |   |          |
| ()<br>바탕 화면   |                     |                                        |   |   |   |          |
| )<br>나 문서     |                     |                                        |   |   |   |          |
| 내 컴퓨터         |                     |                                        |   |   |   |          |
| (내 네트워크<br>환경 | 파일 이름:<br>파일 종류:    | v20070224, hex<br>Reader Firmware File | e |   | ~ | 열기<br>취소 |

| 👍 Firmware Upgrade |        |
|--------------------|--------|
|                    |        |
|                    |        |
| File Size :        | 130682 |
| Ok                 |        |

# Firmware Upgrade

It is upgraded to the latest version of the RFID Reader firmware.

- On the system menu, firmware upgrade is selected.
- Windows to select firmware is displayed.
- Select \*.hex file.
- It appears as the above diagram and, upon completion, beep sound will alarm on the RFID Reader.
- Once O.K. button is pressed, download is completed.
- Disconnect on the GUI screen and reconnect.

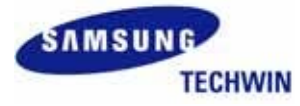

# 7. Command Alias

Command alias gives alias to hex command that transmits to RFID Reader for user to help to use command. And also it is designed to transmit multiple commands at once in order to input several aliases into one alias. The command alias is composed of following pop-up menu and has functions that can add, modify and delete alias.

| 🎂 Command Alia           | is 📃 🗖 🔀                |
|--------------------------|-------------------------|
| Alias List               | Command                 |
| BUZZER OFF<br>READ START | 7E0101000007001717F     |
| Add M                    | lodify Delete Ok Cancel |

#### Add

When "Add" button is clicked, then following pop-up menu appears. Input "Alias" and "Command," and press "O.K." button adding alias.

| 👙 Alias Ado | i 🗌 🗖 🔀   |
|-------------|-----------|
| Alias :     |           |
| Command :   |           |
|             |           |
|             |           |
|             |           |
|             | Ok Cancel |
|             |           |

#### Modify

When Hex Command assigned to Alias is modified, directly modify on the command text box and click on "Modify" button.

#### Delete

To delete the Alias, select Alias to be deleted and click on "Delete" button.

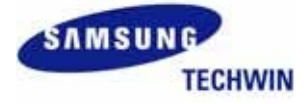

#### Macro

Macro is composed of multiple alias and can be generated on the alias add windows as seen on the following menu. Provide macro name as the pop-up menu and input alias that can be included on the command.

| 🎂 Alias Ado              | J                                    |        |
|--------------------------|--------------------------------------|--------|
| Alias : Mac<br>Command : | ro Test<br>Buzzer Off, Protocol Gen2 |        |
|                          | Ok                                   | Cancel |

#### Ok

When "O.K." button is clicked, defined contents on the command alias screen is saved on the /Config/CommandAlias.xml. The contents of the CommandAlias.xml is as seen below.

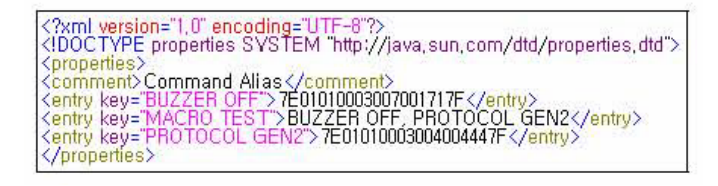

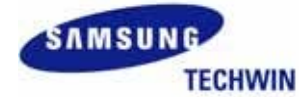

# 8. Channel Setup

# 8.1 Channel Setup Overview

Channel Setup is a screen that sets filter and logger, and set-up contents is reflects on the tag information view. It is implemented by filter of channel setup; and logger is by Java API. Channel setup's filter has smoothing, in/out, distinct, and masking, and logger has file logger. Each will be explained further in details.

# 8.2 Filter

| 🁙 Channel Setup                             |
|---------------------------------------------|
| Filter Logger                               |
| Smoothing Filter                            |
| Persistent Time : 1000 Cycles : 1           |
| In/Out Filter                               |
| Report In Report Out Report Out Time : 3000 |
| Distinct Filter                             |
| Distinct Time : 5000                        |
| Masking Filter                              |
| Start Pointer : 0 💿 Tag Id 🔾 User Data      |
| Mask Data :                                 |
| Ok Cancel                                   |

#### **Smoothing Filter**

During persistent time, at least tag should be read as cycles to make happen tag event.

- Persistent Time assigned time (unit: msec)
- Cycles the number of assignment

#### In/Out Filter

When tag is initially recognized (In), tag event occurs. And when tag is not read during report out time (Out), tag event occurs.

- Report In When tag is in, tag event is made.
- Report Out When tag is out, tag event is made.
- Report Out Time the time to process tag out (unit: msec)

# **Distinct Filter**

Tag event is distinct during distinct time. When the tag is read on the distinct time, tag event is again distinct from that point.

• Distinct Time – the time that is distinct event (unit: msec)

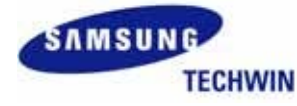

#### www.samsungtechwin.co.kr

#### **Masking Filter**

With regards to tag ID and user data, when designated data(mask data) and hex pattern matche from designated location(starter pointer), tag event occurs.

- Start Pointer location that compares starting tag
- Mask Data comparing data
- Tag Id Apply masking filter to tag ID.
- User Data Apply masking filter to user data.

# 8.3 Logger

| 🇁 Channel Setup   |           |
|-------------------|-----------|
| Filter Logger     |           |
| 🔲 FileLogger      |           |
| ✓ Append          |           |
| c:₩FileLogger,txt | File      |
|                   |           |
|                   |           |
|                   |           |
|                   |           |
|                   |           |
|                   |           |
|                   |           |
|                   |           |
|                   | Ok Cancel |

#### File Logger

Record tag event on the file.

The tag event that is recorded on file is as follows:

time, tagID, tagProtocol, antennaNumber, count, sensitivity

• Append – if file exists, do not overwrite on and add at the end of it.

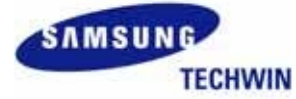

# **Federal Communication Commission Interference Statement**

This equipment has been tested and found to comply with the limits for a Class B digital device, pursuant to Part 15 of the FCC Rules. These limits are designed to provide reasonable protection against harmful interference in a residential installation. This equipment generates, uses and can radiate radio frequency energy and, if not installed and used in accordance with the instructions, may cause harmful interference to radio communications. However, there is no guarantee that interference will not occur in a particular installation. If this equipment does cause harmful interference to radio or television reception, which can be determined by turning the equipment off and on, the user is encouraged to try to correct the interference by one of the following measures:

- Reorient or relocate the receiving antenna.
- Increase the separation between the equipment and receiver.
- Connect the equipment into an outlet on a circuit different from that to which the receiver is con-nected.

• Consult the dealer or an experienced radio/TV technician for help.

**FCC Caution:** To assure continued compliance, (example - use only shielded interface cables when connecting to computer or peripheral devices). Any changes or modifications not expressly approved by the party responsible for compliance could void the user's authority to operate this equipment. This device complies with Part 15 of the FCC Rules. Operation is subject to the following two conditions: (1) This device may not cause harmful interference, and (2) this device must accept any interference received, including interference that may cause undesired operation

# **IMPORTANT NOTE:**

#### FCC RF Radiation Exposure Statement:

This equipment complies with FCC RF radiation exposure limits set forth for an uncontrolled environment. This equipment should be installed and operated with a minimum distance of 20 centimeters between the radiator and your body. This transmitter must not be co-located or operating in conjunction with any other antenna or transmitter.

# **IMPORTANT Safety Instruction:**

# CAUTION

To reduce the risk of electric shock, do not remove the top cover (or the rear section). No user serviceable parts inside, refer servicing to qualified personnel.

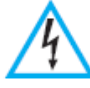

This symbol, wherever it appears, alerts you to the presence of uninsulated dangerous voltage inside the enclosure-voltage that may be sufficient to constitute a risk of sock.

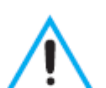

This symbol, wherever it appears, alerts you to the important operating and maintenance instructions in the accompanying literature. Please read the manual.

- 1) Read these instructions.
- 2) Keep these instructions.
- 3) Heed all warnings.
- 4) Follow all instructions.
- 5) Do not use this equipment near water.

6) Do not using near any heat sources such as radiators, heat resisters, stove, or other equipment that produce heat.

- 7) Internal Lithium coin batteries type:
  - Rechargeable coin battery(BT2) SANYO ENERGY, ML 2430
  - RTC(Real Time Clock) coin battery(BT1) FDK Energy Co., Ltd., CR 2032

# CAUTION RISK OF EXPLOSION IF BATTERY IS REPLACED BY AN INCORRECT TYPE. DISPOSE OF USED BATTERIES ACCORDING TO THE INSTRUCTIONS

\* This device will only be installed professionally

- \*Antenna information
  - Antenna type : PANNEL Antenna
  - Antenna Gain : 5.19dBi
  - RF cable length : 5m